# 广东省公路学会

粤公学字 [2024] 50 号

## 关于开展 2024 年全国公路科技活动周 科技讲座的通知

各有关单位:

根据中国公路学会《关于开展 2024 年全国公路科技活动周的 通知》(公学字[2024]35号)文件精神,广东省公路学会定于 5月28日开展主题为"跨海工程助力大湾区绿色低碳发展"科技 讲座活动,采用线上线下形式开展。现就有关事项安排如下:

一、目的与意义

通过开展科技讲座活动,展示广东建设跨海工程的科技实力, 在公路行业形成讲科学、爱科学、学科学、用科学的良好氛围, 传播科学家精神,展现大国工程硬实力,使公路行业从业者努力 提升公路交通创造能力和低碳科技创新水平,助力大湾区绿色低 碳发展,加快建设科技强国、交通强国。

二、主题与内容

(一)讲座主题: "跨海工程助力大湾区绿色低碳发展"。

(二) 讲座内容:

1、《跨海集群工程绿色建造实践》

报告人: 宋神友 深中通道管理中心主任兼总工程师;

2、《港珠澳大桥主体工程环境保护管理实践》

报告人:温华 港珠澳大桥管理局安全应急部副主管;

3、《广东省海上风电核心建造装备与技术的现状和展望》

报告人: 李育斌 中国铁建港航局集团有限公司新能源分公 司总经理;

4、《港珠澳大桥智能化运维技术进展》

报告人:李书亮 港珠澳大桥管理局主管。

三、时间与形式

(一)活动时间: 5月28日(星期二)下午14:30-17:00。

(二)活动形式

1、线下:会场设置在珠海市香洲区-横琴荣珠道191号横琴金融传媒中心中国铁建港航局集团有限公司三楼会议室。

2、线上:

(1) 通过腾讯会议参加:

腾讯会议链接: https://meeting.tencent.com/dm/olg78ykrpoQl 腾讯会议会议号: 937-453-776; 密码: 240528

(2) 通过艾思云课堂平台参加:具体操作流程见附件1。

(三)本次讲座免费,交通食宿自理。

四、报名参与方式

(一)线下:由珠海区域有关单位集中报名参加。

请各单位联络人填写参会回执,在5月20日前用微信扫下面 二维码填写相关信息报名,但访客车辆需通行申报,操作手册见 附件2。

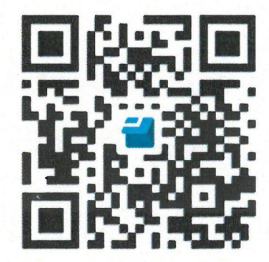

(二)线上:无需报名,但由单位组织人员通过腾讯会议集中参加的,请各单位将现场学习情况的照片发至学会邮箱 872428163@qq.com。

五、联系方式

广东省公路学会: 庄明融 13725182316 中国铁建港航局集团有限公司 段 军 17722026727

六、会议组织

主办单位:广东省公路学会

承办单位: 中国铁建港航局集团有限公司

港珠澳大桥管理局

深中通道管理中心

协办单位:珠海交通控股集团有限公司

珠海市公路工程学会

附件: 1.云课堂平台操作流程

2.中国铁建港航局横琴深合区"二线"通道通行申报
及访客车辆通行申报(车辆备案)操作手册

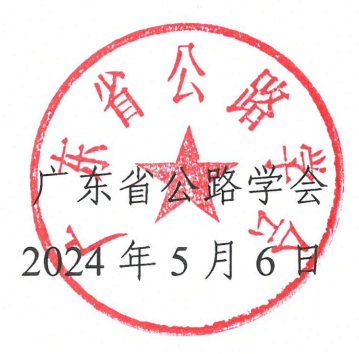

附件1:

### 云课堂平台操作流程

一、扫码进入云课堂平台。

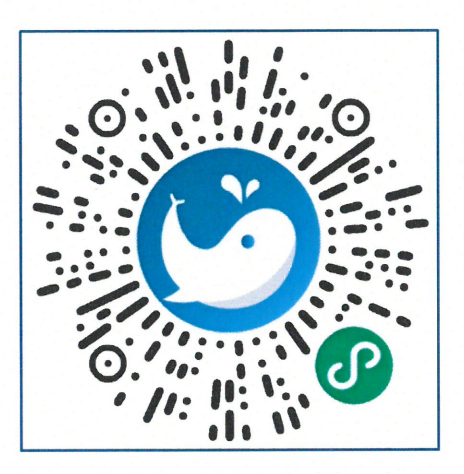

艾思云课堂平台二维码

二、预约直播,扫码后点击课程详情页面右下角的【预约直播】,在报名成功页面底 部点击【立即学习】,打开订阅课程提醒并点击【允许】。

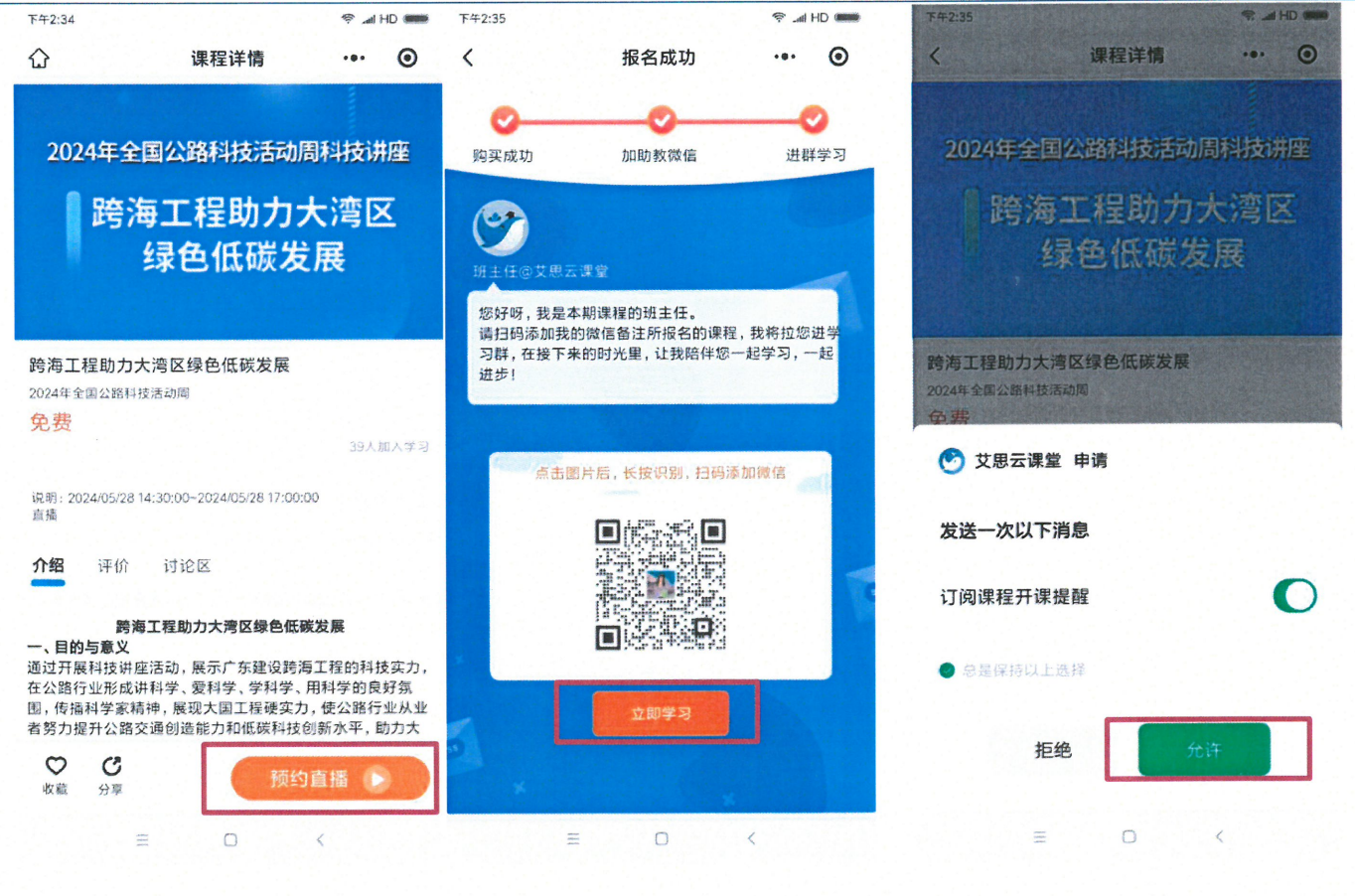

三、观看直播(直播时间2024年5月28日14:30-17:00),扫描艾思云课堂平台二 维码即可观看。

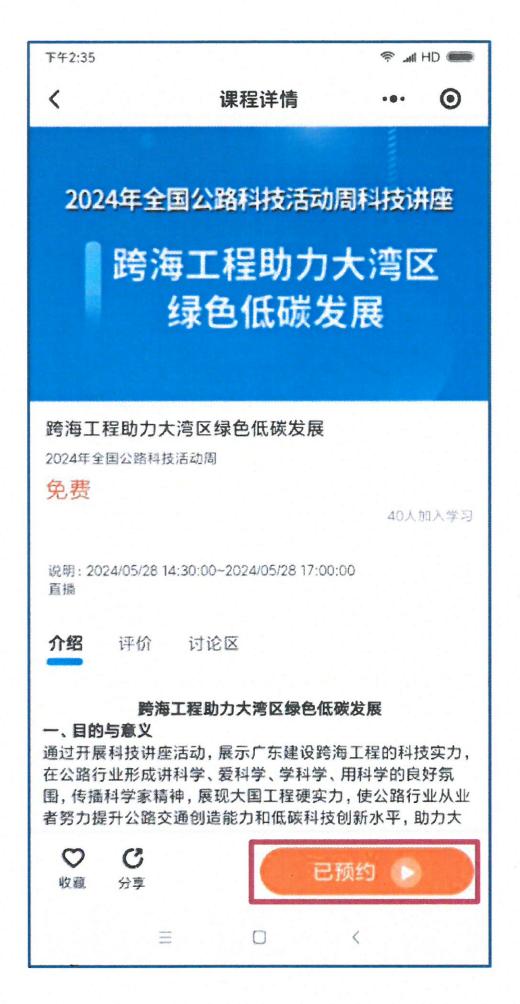

# 中国铁建港航局横琴深合区"二线"通道 信用通行申报及访客车辆通行申报(车辆 备案)操作手册

(2024年2月26日)

一、根据《横琴粤澳深度合作区"二线"封关运行信用信息管理使用(暂行)办法》、《横琴粤澳深度合作区"二线" 通道信用通行名单申报管理工作指引(暂行)》有关规定, 集团公司总部大楼内职工可按自愿自主申报的原则,将自用 车辆进行"二线"通道信用通行申报(以下简称车辆备案)。 在车辆备案过程中,要认真阅读并严格遵守《个人信用承诺》 (附件3)。在日常信用通行中要严格遵守信用通行管理办法 有关规定。

#### 二、本操作手册适用范围:

1. 集团公司总部及所属单位公务用车按需申报;

2. 集团公司总部大楼内职工自用车辆自愿自主申报。

三、信用通行申请流程:

1. 第一步: 微信搜索 "琴澳口岸通", 选择进入琴澳口岸 通小程序。

| 14:50                                                                      |                                |                                  | <b>% :D:</b> 496<br>B/s 奈       | ♠                      |   |  |  |  |
|----------------------------------------------------------------------------|--------------------------------|----------------------------------|---------------------------------|------------------------|---|--|--|--|
| く琴澳口                                                                       | 1岸通                            |                                  |                                 | ⊗ 搜索                   |   |  |  |  |
| 全部三                                                                        | 视频号                            | 文章                               | 公众号                             | 小程序                    | 亲 |  |  |  |
| 琴澳口岸                                                                       | 通 – 小程序                        | 亨                                |                                 | 更多〉                    |   |  |  |  |
| 琴澳口岸通政府<br>京现横琴合作区"一线"横琴口岸和"二线"<br>通道查验单位及区域内相关管理部门信… ☆ 横琴粤澳深度合作区经济发展局 使用过 |                                |                                  |                                 |                        |   |  |  |  |
| @横琴居民、企业,手把手教你申报"二线"通<br>行白名单                                              |                                |                                  |                                 |                        |   |  |  |  |
| 最新政策                                                                       | 单位属(<br><b>口岸通</b> ",<br>粤港澳大湾 | 唐)下人员<br>选择 <b>琴</b> 渡<br>译区门… 4 | 员可以微信排<br>【 <b>口岸通</b> 小稻<br>天前 | 搜索" <b>琴澳</b><br>≧序,点… |   |  |  |  |

2. 第二步:点击【"二线"通道信用通行申报】,需要先登录个人账号。

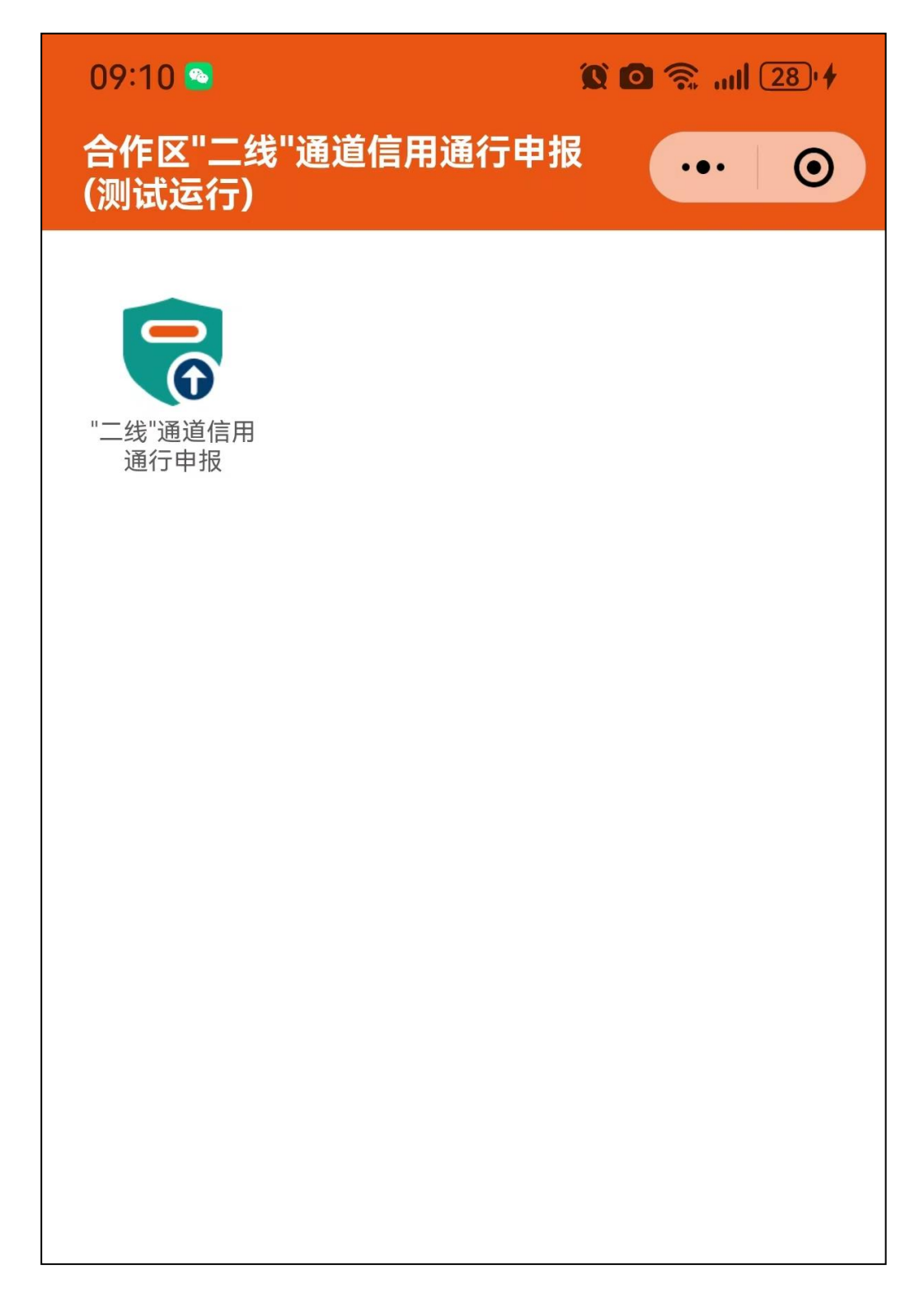

第三步:首次进入时,需要先登录,按照提示点击登录。
进入如下登录界面:

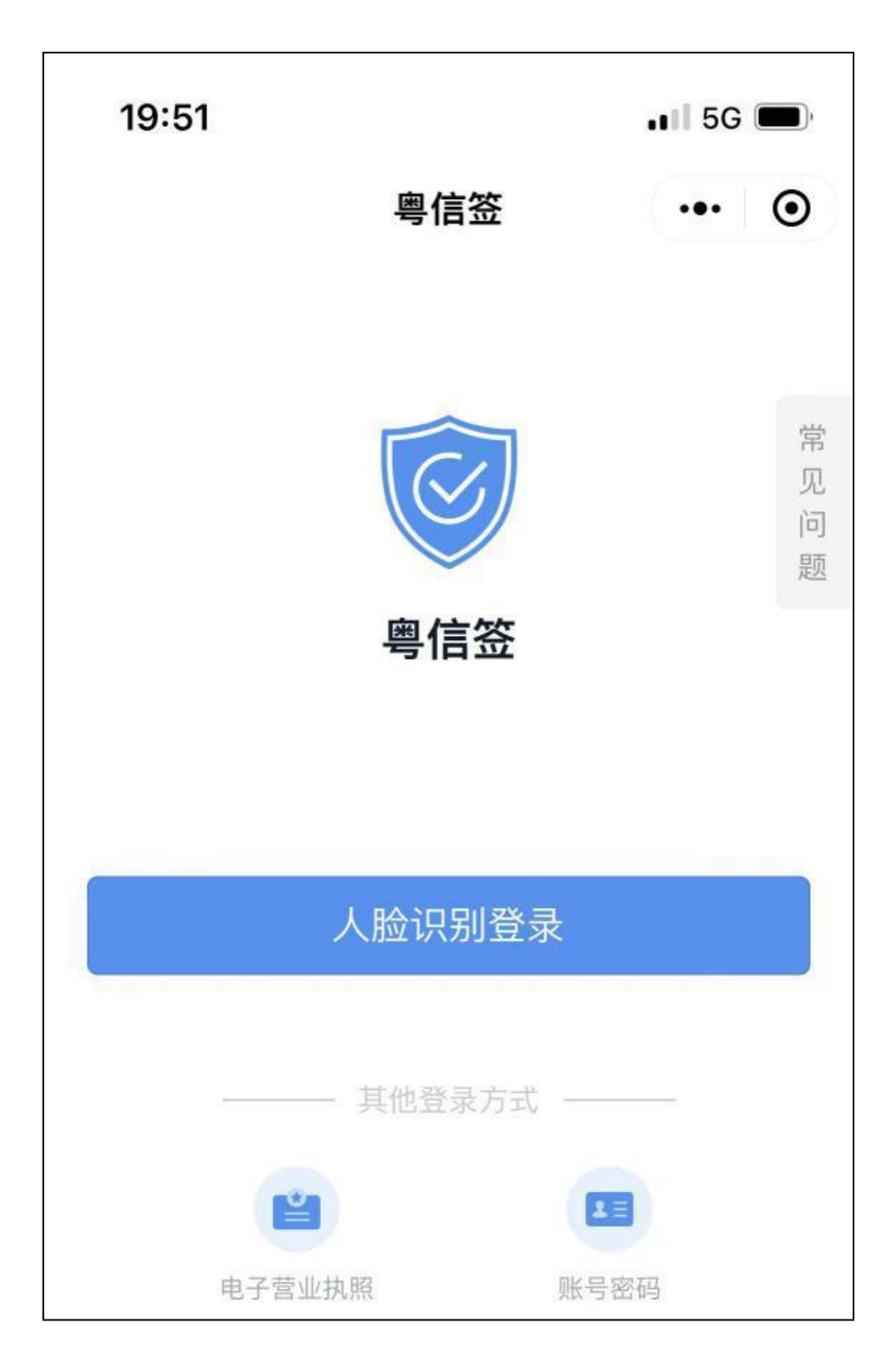

 第四步:个人进行身份认证登录成功后,<u>再次</u>点击【二 线通道信用通行申报】,扫描集团公司二线通道信用通行申 报码。

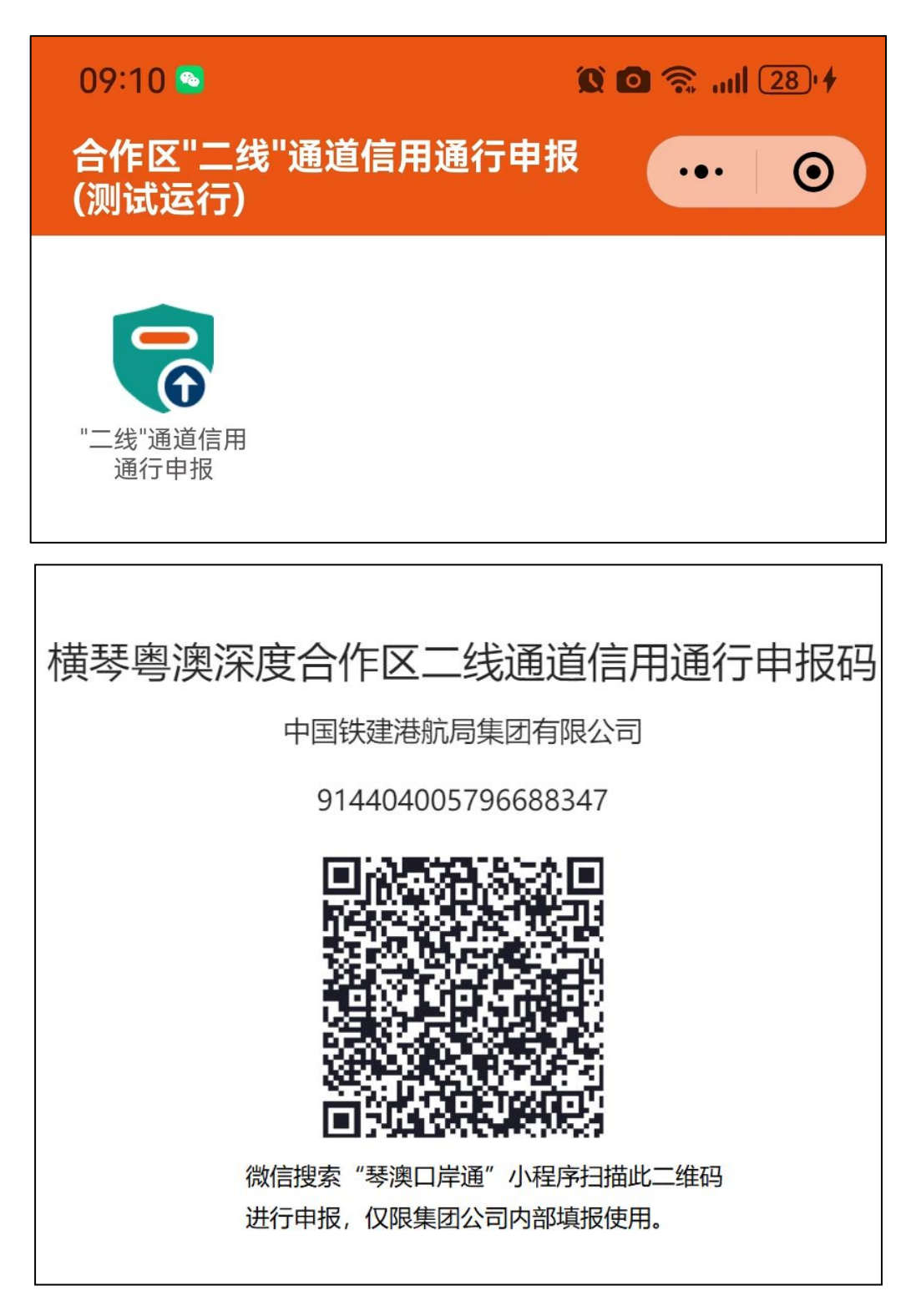

5. 第五步: 扫码后进入个人申报页, 申请人要认真阅读并 签署《个人信用承诺》。填写相关信息提交即可。

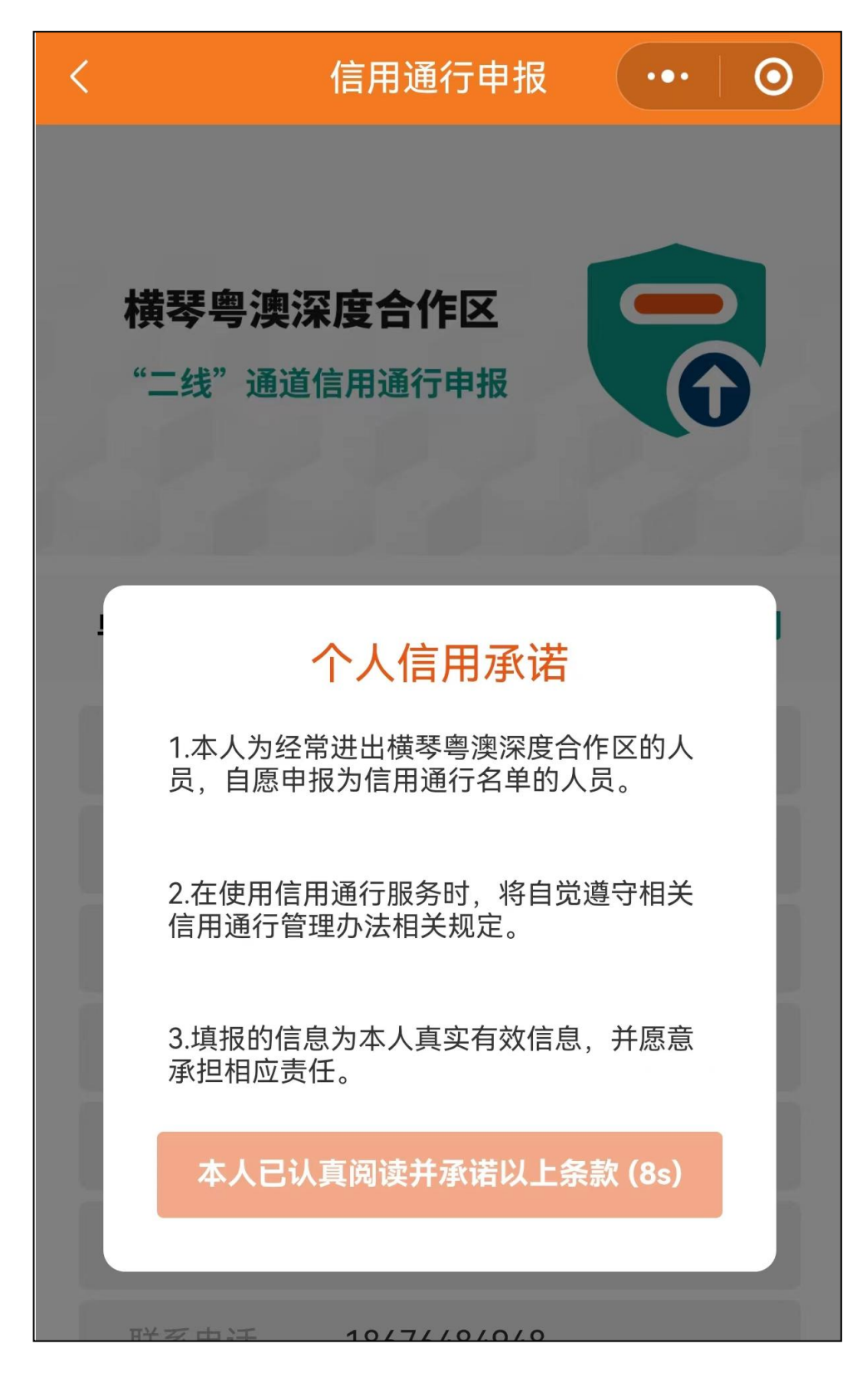

-6---

6. 【温馨提示】:

(1)一辆自用车辆只允许备案两名驾驶员,其中一人 须为车主本人。公务用车可备案两名及以上驾驶员。

(2)为提高审批效率,"**职务**"栏请填写职工所在的单 位或总部部门。

| <                                |      | 信用通行申报            | •••   ••             |  |  |  |  |  |
|----------------------------------|------|-------------------|----------------------|--|--|--|--|--|
| <b>横琴粤澳深度合作区</b><br>"二线"通道信用通行申报 |      |                   |                      |  |  |  |  |  |
| 自                                | 自位名称 | 中国铁建港航            | 局集团有限公司              |  |  |  |  |  |
|                                  | 单位类型 | 市场主体              |                      |  |  |  |  |  |
|                                  | 姓名   |                   |                      |  |  |  |  |  |
|                                  | 职务   | 选填 为提高审排<br>所在的单位 | 比效率,此处需填写<br>立或者总部部门 |  |  |  |  |  |
|                                  | 证件类型 | 身份证               |                      |  |  |  |  |  |
|                                  | 证件号码 |                   |                      |  |  |  |  |  |

四、信用通行申请结果查询:

1. 微信搜索 "琴澳口岸通",扫描集团公司二线通道信用通行申报码,进入通行申请页面,点击【查看已申报信息进度】。

如超过48小时仍无审批结果,请与各单位办公室二线 通道信用通行(车辆备案)申报管理员联系。

| 15:33 💊       | 00     | <b>∦ 1⊡1</b> 3.2<br>K/s | 🗟 ail a | I 50'   |
|---------------|--------|-------------------------|---------|---------|
| <             | 信用通行   | 亍申报                     | •••     | $\odot$ |
| <b>単</b> 12名称 | 甲国铁    | 建港航局                    | )集团有限   | 公司      |
| 单位类型          | 市场主    | 体                       |         |         |
| 姓名            |        |                         |         |         |
| 职务            | 选填     |                         |         |         |
| 证件类型          | 身份证    |                         |         |         |
| 证件号码          |        |                         |         |         |
| 出生日期          |        |                         |         | ŧ       |
| 联系电话          |        |                         |         |         |
| 车牌号码          |        |                         |         | >       |
| 车辆类型          | 请选择    |                         |         | $\sim$  |
| 使用性质          | 请选择    |                         |         | $\sim$  |
| 备注            | 请输入    |                         |         |         |
| 验证码           | 请输入    | 验证码                     | 7+6     | ≈?      |
|               | 申      | 报                       |         |         |
| 1             | 查看已申报信 | 言息进度>>                  | >       |         |

09:17  $\leftarrow$ 10685803920... 🗞 . . 短信/彩信 今天 【橫琴粵澳深度合作区智慧口岸公共服 务平台】尊敬的: ,您申报的合作 区"二线"通道通行名单已完成备案,备 案车辆为粤A 6。已备案的小型 客车可经"二线"所有公路通道出区,已 备案的大中型客车可经横琴大桥、深 井通道出区。感谢您的支持与配合。 3分钟前

2. 经审批后,审批结果会发送到绑定的手机号码。

#### 五、到访集团公司总部大楼车辆的通行申报

到访集团公司总部大楼车辆的信用通行申报请扫描【集团公司二线通道访客备案通行申报码】,具体操作流程请参照第三条"信用通行申请流程"。

【温馨提示】:为不耽误访客行程,访客车辆需由集团 公司总部大楼内相关接待部门(单位)至少提前一天进行备 案申报。

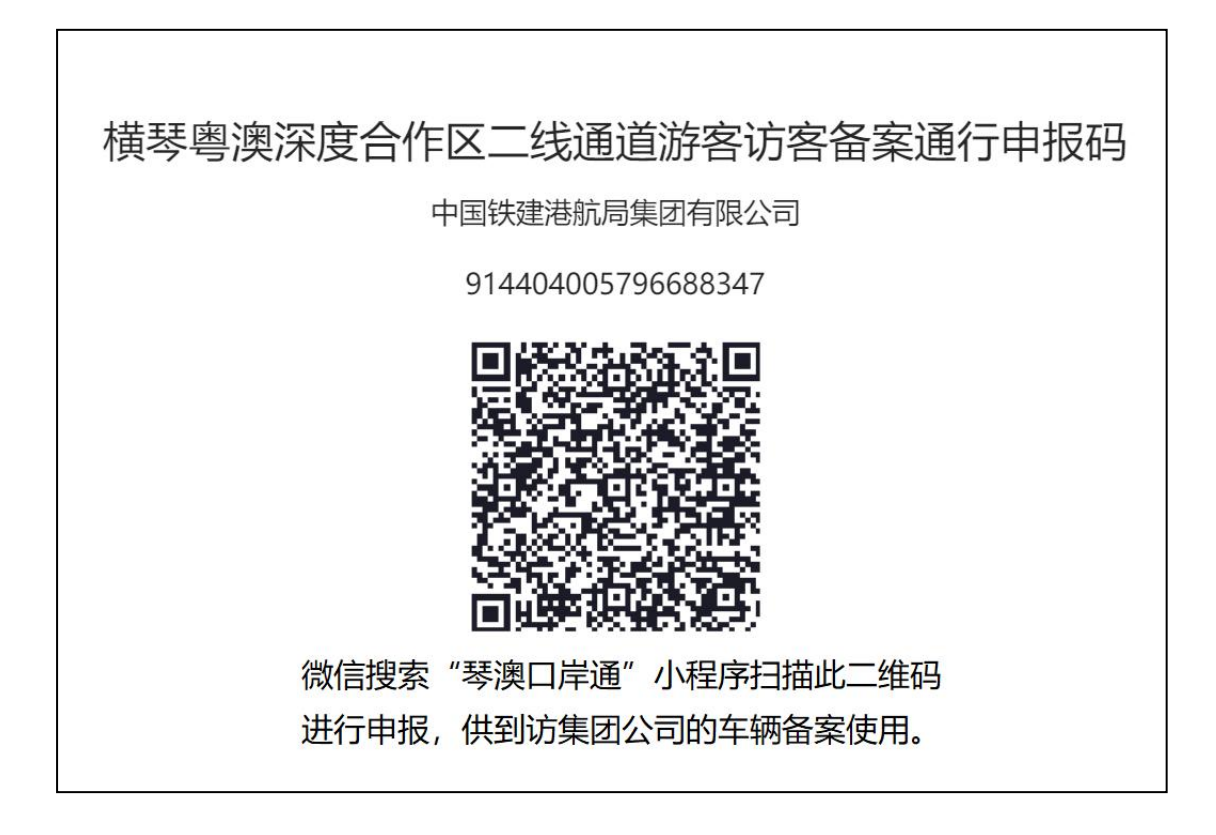

### 五、申报过程中可能遇到的错误及解决办法

1. 扫描集团公司"二线"通道信用通行申报码后显示"暂无权限"。

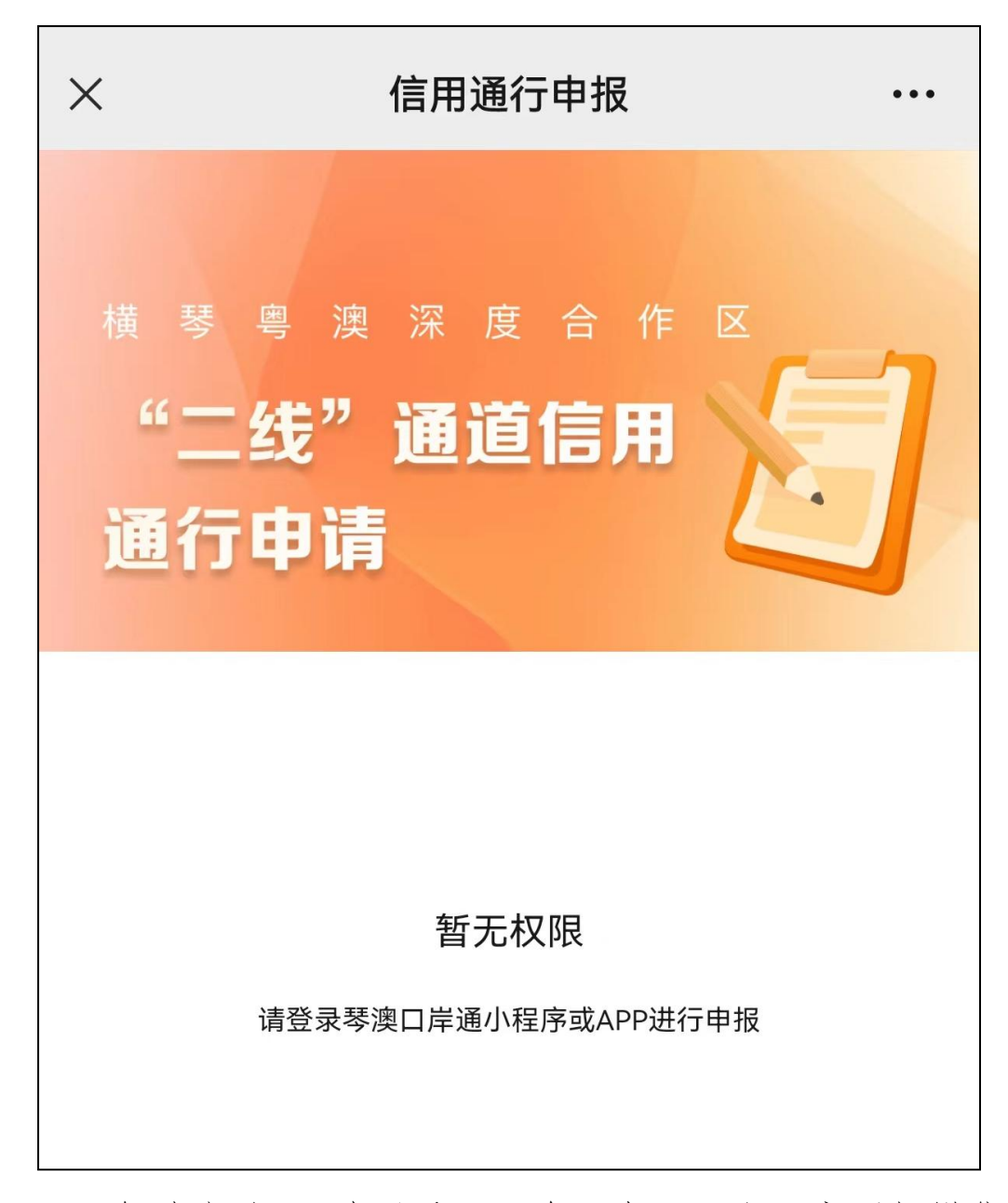

【解决方法】: 请登录"琴澳口岸通"小程序再扫描集团公司"二线"通道信用通行申报码。